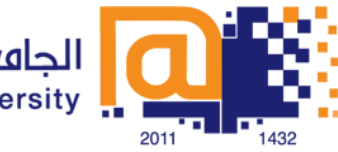

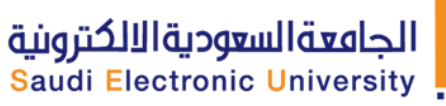

# الإعدادات

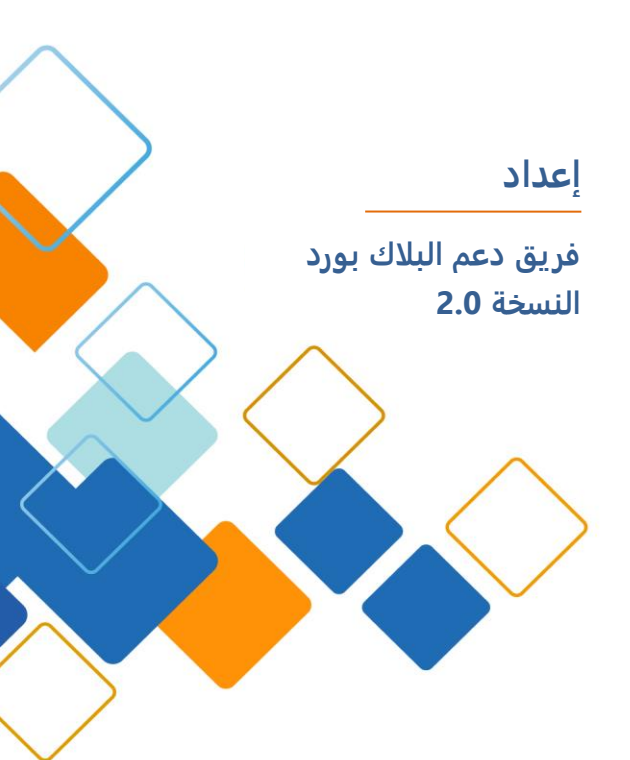

# المحتوى

| 3  | دخول نافذة الإعدادات             |
|----|----------------------------------|
| 3  | للدخول إلى نافذة الإعدادات       |
| 4  | إعدادات عامة                     |
| 4  | تسجيل الدخول                     |
| 4  | الرسائل                          |
| 5  | التحديثات                        |
| 5  | سجلات المحادثة                   |
| 5  | اللغة                            |
| 6  | مظهر الإعدادات                   |
| 6  | الرسائل                          |
| 6  | إدراجHeader                      |
| 6  | محتوى الرسالة                    |
| 6  | لائحة جهات الاتصال               |
| 7  | إعادة تعيين الإعدادات الافتراضية |
| 7  | إعدادات الحالة                   |
| 7  | التنبيهات المخصصة للإعدادات      |
| 8  | إعدادات المكالمات الصوتية        |
| 10 | إعدادات الخصوصية                 |
| 11 | إعدادات الملف الشخصي             |
| 11 | صورة الملف الشخصي                |
| 11 | البريد الإلكتروني                |
| 11 | معلومات عني                      |
| 12 | صفحات الويب الشخصية              |

# دخول نافذة الإعدادات

# للدخول إلى نافذة الإعدادات

- 1. اضغط على قائمةBlackboard IM
- 2. اختر إعدادات وستفتح لك نافذة الإعدادات

| Sign In                                                     |  |  |
|-------------------------------------------------------------|--|--|
| V Start Blackboard IM when my computer starts               |  |  |
| Sign me in when Blackboard IM starts                        |  |  |
|                                                             |  |  |
| Messages                                                    |  |  |
| Use tabbed chats                                            |  |  |
| New message window is always blank                          |  |  |
| Enter key sends message (Shift-Enter for line break)        |  |  |
| Warn me before closing a chat with multiple participants    |  |  |
| Give keyboard focus to new messages                         |  |  |
| Disable emotions                                            |  |  |
| Updates        Image: When Pronto updates are found:        |  |  |
| Ask me what I want to do  Automatically download the update |  |  |
| ChatLogs                                                    |  |  |
| V Save chat logs                                            |  |  |
| Language                                                    |  |  |
| English 🗸                                                   |  |  |
|                                                             |  |  |

# إعدادات عامة

| General    | See In                                                   |  |  |
|------------|----------------------------------------------------------|--|--|
| Appearance |                                                          |  |  |
| E Status   | Start Blackboard IM when my computer starts              |  |  |
| Q Alerts   | Sign me in when Blackboard IM starts                     |  |  |
| Calls      | Messages                                                 |  |  |
| Privacy    | Use tabbed chats                                         |  |  |
| I Profile  | New message window is always blank                       |  |  |
|            | Finter key sends message (Shift-Enter for line break)    |  |  |
|            | Warn me before closing a chat with multiple participants |  |  |
|            | Give keyboard focus to new messages                      |  |  |
|            | Orechie energiese                                        |  |  |
|            |                                                          |  |  |
|            | Updates                                                  |  |  |
|            | V Automatically check for Blackboard IM updates          |  |  |
|            | When Pronto updates are found:                           |  |  |
|            | Ask me what I want to do                                 |  |  |
|            | O Automatically download the update                      |  |  |
|            | Chat Logs                                                |  |  |
|            | ☑ Save chat logs                                         |  |  |
|            | Language                                                 |  |  |
|            | English 🔹                                                |  |  |

#### تسجيل الدخول

- سيتم بدء تفعيل Blackboard IM عند تشغيل الكمبيوتر بطريقة آليه، بعد ذلك يتم تشغيل Blackboard IMفي كل مرة تقوم بتشغيل الكمبيوتر.
- القيام بتسجيل الدخول عند تفعيل Blackboard IM بطريقة آليه وسيتم تسجيل دخولك
  لـ Blackboard IM باستخدام حسابك الحالي في كل مرة يتم تشغيل البرنامج.

### الرسائل

- استخدم خاصية تجميع المحادثات في نافذة واحدة ولكل محادثة تبويب خاص فيها
  لتظهر الدردشات في نفس النافذة وهي أفضل من فتح نوافذ منفصلة .
- نافذة الرسالة الجديدة تكون دائمًا فارغة ولا تستعرض الرسائل السابقة المتبادلة بينك وبين المستخدم الآخر.
- يقوم مفتاح Enter بإرسال الرسالة (للبدء بسطر جديد Shift-Enter)و يتيح لك استخدام
  زر Enter على لوحة المفاتيح إرسال الرسائل في نافذة المحادثة.
  - اظهار تنبیه قبل إغلاق الدردشة مع مشارکین متعددین یعرض هذا الخیار رسالة
    تحذیریه عند محاولة إغلاق إطار الدردشة مع أکثر من مشارك.
- خيار يعرض لك الرسائل الواردة ويضعها في الأمام وإذا كانت خاصية علامات التبويب مفعله فإنه يتم عرض الرسائل الجديدة تلقائياً.

تعطيل الرموز التعبيرية ويقوم هذا الخيار بتعطيل عرض رموز الصور التعبيرية.

## التحديثات

- التحقق التلقائي من توفر تحديثات لـ Blackboard IM تتيح لك ميزة الضبط
  الأوتوماتيكي لبرنامج المراسلات الفورية باختيار تحديث Blackboard IM تلقائياً
  والتحقق من تحديثات البرامج الجديدة. إذا قمت بتحديد هذا الخيار، وعندما يتم ايجاد
  تحديثات Mackboard IM تحديثات المتاحة.
  - اسألني لتحديد ما يجب عليك فعله وهذه الخاصية تمنحك الاختيار قبل تحميل
    التحديث.
  - القيام بتنزيل التحديثات تلقائياً ويقوم هذا الخيار بتنزيل التحديث دون إشعارك.

#### سجلات المحادثة

إن حفظ سجلات المحادثة يسمح لك بتحديد ما إذا كان جميع سجلات المحادثة الدردشة الخاصة بك تُحفظ تلقائياً على محرك الأقراص الثابت.

#### اللغة

تتيح لك القائمة المنسدلة للغة من ضبط لغة واجهة اللوحة Blackboard IM .وبشكل افتراضي يتم تعيينها لتتطابق مع اللغة المختارة في إعداد نظام تشغيل الكمبيوتر الخاص بك.

# مظهر الإعدادات

| Preferences     |                                                                                                    | <b>X</b>    |
|-----------------|----------------------------------------------------------------------------------------------------|-------------|
|                 |                                                                                                    |             |
| Ceneral General | Messages                                                                                                    |             |
| Appearance      | - Wednesday, May 25, 20                                                                                                    | 11 -        |
| Status          | Wendy Price                                                                                                    | 2:49        |
| Alerts          | Dude, I didn't know you were on Blackboard IM?!                                                                                                    |             |
| Calls           | James Tomson                                                                                                    | 2:49        |
| Privacy         | Of course, Blackboard IM is hot fire!                                                                                                    |             |
| Frome           | Header Messane R                                                                                                    | viv.        |
|                 | head the state of the state of |             |
|                 | you text                                                                                                    |             |
|                 | Choose Font                                                                                                    | Choose Font |
|                 | Contact List                                                                                                    |             |
|                 | Choose Font                                                                                                    |             |
|                 | Reset Appearance Defaults                                                                                                    |             |
|                 |                                                                                                    |             |
|                 |                                                                                                    |             |
|                 | ]                                                                                                    |             |
|                 |                                                                                                    | OK Cancel   |

#### الرسائل

تعرض منطقة كتابة الرسائل معاينة لمظهر الإعدادات الحالية لنافذة الدردشة، وستنعكس كل التغييرات التي أجريتها وتظهر لك في هذه المعاينة

### إدراجHeader

يمكنك تغيير لون النص لاسمك وأسماء المستخدمين الآخرين في نافذة الدردشة بالنقر على صناديق اللون. كما يمكنك تغيير خط الأسماء بالنقر على زر اختيار الخط.

### محتوى الرسالة

يمكنك تغيير لون نص الرسالة في نافذة الدردشة بالنقر على مربع اللون .Text ويمكنك تغيير لون خلفية نافذة الدردشة بالنقر على لون مربع الخلفية. ويمكنك كذلك تغيير خط نص الرسالة بالنقر على زر اختيار الخط.

## لائحة جهات الاتصال

يمكنك تغيير الخط المستخدم لعرض أسماء المستخدمين والمجموعات والدورات ومكاتب المساعدة بالنقر على زر اختيار الخط في لائحة جهات الاتصال.

## إعادة تعيين الإعدادات الافتراضية

إذا كنت تريد التراجع عن كافة التغييرات التي قمت بها والعودة الى مظهرها الافتراضي للشركة المصنّعة، انقر فوق زر إعادة الضبط Reset Appearance Defaults

## إعدادات الحالة

إن قسم إظهار الحالة يسمح لك بإضافة، وحذف، وتعديل رسالتك الخاصة بحالتك الراهنة. وستظهر كل الحالات التي قمت بإنشائها مسبقاً في القائمة.

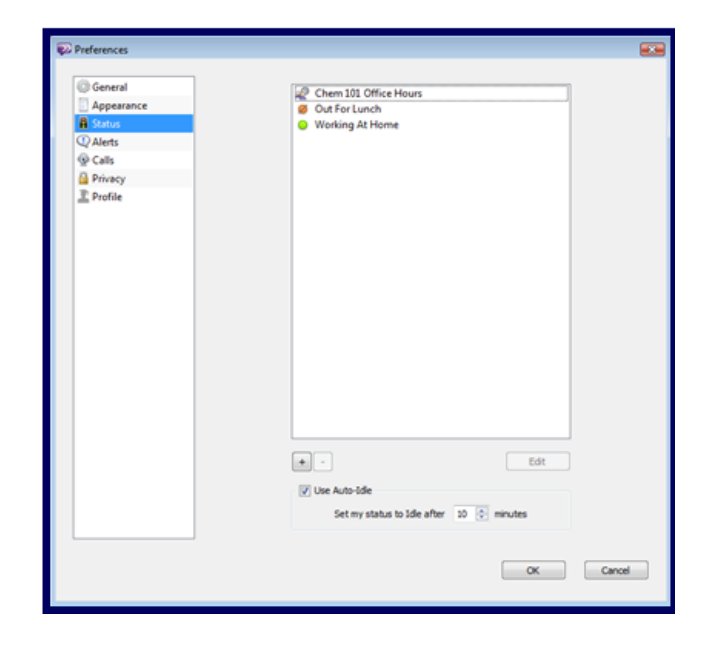

يمكنك إضافة حالة جديدة بالنقر على زر 🕂 أو إزالة الحالة المحددة بالنقر على زر 🖳 قم بتحديد الحالة واضغط زر تحرير لتعديل الحالة. وفي خانة الاختيار يتيح لك auto-idle تعيين وقت محدد يتم من بعده تغيير حالتك تلقائيًا إلى غير مفعله.

التنبيهات المخصصة للإعدادات

إن قسم التنبيهات يتيح لك تعيين واختيار إنذار مخصص لعدد من الأحداث في Blackboard .IM

| Ceneral General | When this happens: | Sign in                         |  |
|-----------------|--------------------|---------------------------------|--|
| Appearance      |                    | Sign in<br>Contact comes online |  |
| Status          |                    | Contact comes online            |  |
| Alerts          |                    | Contact status changed          |  |
|                 | -                  | First message received          |  |
| Q Calls         |                    | Message received                |  |
| M Privacy       |                    | Message received in background  |  |
| E Profile       |                    | Message sent                    |  |
|                 |                    | Incoming call                   |  |
|                 |                    | Outgoing call                   |  |
|                 |                    |                                 |  |
|                 | Alerts             | Use alerts for my contacts only |  |

- تظهر لك قوائم جميع الاجراءات التي يمكنك من خلالها تعيين التنبيهات.
- بمجرد اختيارك الخاصية من القائمة، يمكنك تعيين نوع التنبيه الذي تريد ربطه.
- استخدام تنبيهات لجهات الاتصال: بتحديدك لهذه الخانة يمكنك من وضع التنبيهات على الأشخاص الموجودين لديك في جهات الاتصال.
- صوت التنبيه الخارجي: يتيح لك اختيار جهاز الصوت المستخدم في تشغيل أصوات تنبيه.

إعدادات المكالمات الصوتية

| 12 General | Audio Settings                     |                                        |   |
|------------|------------------------------------|----------------------------------------|---|
| Appearance | Audio Input:                       | Microphone (High Definition Aud        | • |
| E Status   | Audio Output:                      | Speakers (High Definition Audio        | - |
| Q Alerts   | 7000 00000                         |                                        | - |
| g Cals     | laik Hot Key:                      | Control                                | • |
| Privacy    | Filters:                           | Auto Gain Control                      |   |
| Profile    |                                    | C Echo Cancellation                    |   |
|            |                                    | Microphone Boost                       |   |
|            |                                    | V Noise Reduction                      |   |
|            |                                    | Slence Detection                       |   |
|            | Video Settings<br>Video Device:    |                                        | • |
|            | Video Connection:                  | Medium (DSL or Cable: 128 Kbps)        | • |
|            | <table-cell> Automati</table-cell> | cally select new devices when inserted |   |
|            |                                    |                                        |   |

- **المدخلات الصوتية:** يتيح لك اختيار الجهاز الذي يستخدمه البرنامج للصوت الوارد.
- المخرجات الصوتية: يتيح لك اختيار الجهاز الذي يستخدمه البرنامج للصوت الصادر.
- Talk Hot يتيح لك تبديل الحديث في الدردشة من استخدام الكتابة إلى محادثة صوتية.
- التحكم التلقائي بالصوت: يتيح لك بتغيير حجم الصوت تلقائيا إما برفع مستوى
  الصوت الوارد المنخفض أو خفض مستوى الصوت المرتفع.
  - إلغاء الصدى: يزيل أي صدى للصوت إذا كنت تستخدم السماعات والميكروفون (بدلاً من سماعة الرأس).
  - داعم المیکروفون: یساعد على رفع مستوى الصوت إذا كان الصوت الصادر من المیکروفون ضعیف جداً.
    - مقلل الضوضاء: يقلل من حدة الضوضاء ويساعد على تقليل مستوى
      الضوضاء في الخلفية الخاصة بك التي يلتقطها الميكروفون.
    - اكتشاف خاصية الصمت: يتيح لك إرسال الصوت فقط عندما تتحدث، وهو يمنع ظهور الضوضاء في الخلفية.
  - جهاز الفيديو يتيح لك تحديد الجهاز الذي يستخدمه برنامج المراسلات الفورية لإدخال الفيديو.
- اتصال الفيديو: ويسمح لك بضبط جودة الفيديو وتحديد الجهاز المستخدم لهذا الخاصية.
  - اختيار الأجهزة الجديدة عند إدخالها: ويقوم بالسماح لك بتحديد ما إذا كان البرنامج تلقائياً يستخدم أجهزة الصوت والفيديو المتصلة بالجهاز أثناء تشغيل البرنامج.

## إعدادات الخصوصية

| i General  | Block List                                                |        |
|------------|-----------------------------------------------------------|--------|
| Appearance |                                                           |        |
| E Status   |                                                           |        |
| Q Alerts   |                                                           |        |
| Calls      |                                                           |        |
| 🔒 Privacy  |                                                           |        |
|            |                                                           |        |
|            | •                                                         |        |
|            | Sign in as invisible                                      |        |
|            | Don't show when I am typing                               |        |
|            | Make me invisible to anyone not in my classes or contacts |        |
|            | OK                                                        | Cancel |

- قائمة الحظر وهي تعرض المستخدمين الذين قمت بمنعهم من التواصل معك.
  - زر الـ Η يتيح لك إضافة مستخدمين جدد الى قائمة الحظر الخاصة بك.
  - زر الـ 🗾 يتيح لك إزالة مستخدمين محددين من قائمة الحظر الخاصة بك.
- تسجيل الدخول كغير مرئي يقوم بتعيين حالتك تلقائيًا إلى غير مرئي عندما تقوم بتسجيل الدخول.
- خاصية (لا تُظهر قيامي بالكتابة) يقوم هذا بتعطيل قلم الرصاص 🥒 الذي يبين للمستخدمين الآخرين قيامك بالكتابة.
- اجعلني غير مرئي لأي شخص لا يتواجد في قائمتي أو جهات الاتصال وسيقوم هذا
  الخيار بجعل حالتك توضح بأنك غير مرئي للمضافين في جهات الاتصال أو تبويب
  الزملاء.

# إعدادات الملف الشخصي

| Ceneral    |                    | Fmail:              |              |      |
|------------|--------------------|---------------------|--------------|------|
| Appearance |                    | Lindi.              |              |      |
| Status     | 120                | luis@example.com    |              |      |
| () Alerts  |                    | About Me:           |              |      |
| Calls      |                    | I'm a physics geek. |              |      |
| Privacy    | Drag Image Here    |                     |              |      |
| Profile    |                    |                     |              |      |
|            | Choose Picture     |                     |              |      |
|            | My Webpages:       |                     |              |      |
|            | URL                |                     | Description  |      |
|            | http://lcruz@examp | le.com              | My home page |      |
|            |                    |                     |              | Eda  |
|            |                    |                     |              | Luix |
|            |                    |                     |              |      |

#### صورة الملف الشخصي

يمكنك إضافة صورة مرئية للمستخدمين الآخرين في برنامج المراسلات الفورية Blackboard IMلإضافة لمسة شخصية على ملف التعريف الخاص بك. ستظهر صورتك الخاصة وتكون مرئية في أي وقت تقوم بالاتصال بمستخدم آخر في برنامج المراسلات الفورية Blackboard IM وعندما يتصل بك أي مستخدم وكذلك عندما يشاهد المستخدم ملفك الشخصي الخاص أو عندما يقوم المستخدم بتحريك المؤشر على اسمك في جهات الاتصال او علامة التبويب الخاصة بالزملاء.

#### البريد الإلكتروني

يمكنك إضافة عنوان بريد إلكتروني لكي يكون من السهل على المستخدمين الآخرين الاتصال بك حتى لو لم تكن متصلاً بهم على الانترنت. هذا العنوان لا يجب أن يكون بريد مدرستك الإلكتروني أو العنوان المقترن بحساب المراسلات الفوريةBlackboard IM

#### معلومات عني

إن صندوق معلومات عني يسمح لك بإدخال وصف موجز لتقوم بتقديم نفسك إلى المستخدمين الآخرين. ويمكن أن يتضمن اهتماماتك، هواياتك، تخصصك الدراسي، او نوع الناس الذين تود التواصل معهم باستخدامBlackboard IM

## صفحات الويب الشخصية

ان صندوق صفحات الويب الشخصية يسمح لك بوضع في ملف التعريف الخاص بك على صفحات ويب على حسب اختيارك.